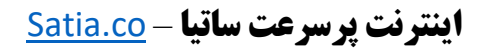

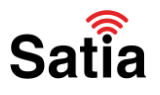

برای پیکربندی مودم تی پی لینک مدل **W9960** مراحل زیر را به ترتیب انجام دهید:

۱- مرورگر خود را باز کرده و با نوشتن آدرس ۱۹۲٬۱۶۸٬۱٫۱ وارد صفحه لاگین مودم شوید.

۲- با وارد کردن نام کاربری و کلمه عبور (به صورت پیشفرض هر دو admin هستند) وارد محیط پیکربندی مودم شوید.

| Ptp-link |   |               |    | - 10 |
|----------|---|---------------|----|------|
|          | 2 | st) frestaine | 10 |      |
|          |   |               |    |      |
|          |   |               |    |      |
|          |   |               |    |      |

۳- پس از ورود، تب (زبانه) Quick Setup را انتخاب کنید تا وارد صفحه کانفیگ مودم شوید.

| tp-link       | Que                       | k Setup        | Basic Adv       | vanced Etc      | lah v   | En al          |
|---------------|---------------------------|----------------|-----------------|-----------------|---------|----------------|
|               | Select Internet Service P | tovider (ISP)  | Waless Settings |                 | Summary | TP-Ure Obut 54 |
|               | 0                         | - 0            | 0               | 0               | - 0     | 0              |
| Repos and Tim | e Zone                    | Internet Setup |                 | Connection Test |         |                |
|               | Region:                   | kan            | ¥<br>Tohras     |                 |         |                |
|               |                           | (0001103.00)   |                 |                 |         |                |
|               |                           |                |                 |                 | Exil No | pi I           |

۴- در این صفحه از بخش Region کشور ایران و از بخش Time Zone تهران را همانند تصویر انتخاب نمایید.

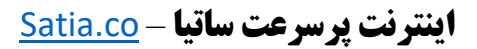

۵- در این مرحله بایستی نام شرکت ارائه دهنده خدمات اینترنتی خود (ISP) را در لیست بیابید. در صورتی که نام ارائه دهنده اینترنت شما در لیست نیست گزینه other را انتخاب کنید.

Satia

| ect Internet Service Provider (ISP) | Wrat                                | iess Sellings                                                                                                    |                                                                                                    | Summary                                                                                                    | TP-Leik (                                                                                                    |
|-------------------------------------|-------------------------------------|----------------------------------------------------------------------------------------------------|----------------------------------------------------------------------------------------------------|----------------------------------------------------------------------------------------------------|----------------------------------------------------------------------------------------------------|
|                                     | 0                                   | 0                                                                                                    | 0                                                                                                    |                                                                                                    |                                                                                                    |
|                                     |                                     |                                                                                                    |                                                                                                    |                                                                                                    |                                                                                                    |
|                                     |                                     |                                                                                                    |                                                                                                    |                                                                                                    |                                                                                                    |
| Select your rSP from the rSP Lis    | st or select Uther If you           | can't find your iSP.                                                                                                    |                                                                                                    |                                                                                                    |                                                                                                    |
| ISP List                            | Other                               |                                                                                                    | *                                                                                                    |                                                                                                    |                                                                                                    |
|                                     |                                     |                                                                                                    |                                                                                                    |                                                                                                    |                                                                                                    |
|                                     |                                     |                                                                                                    | 8                                                                                                    | ark No                                                                                                    | at i                                                                                                    |
|                                     |                                     |                                                                                                    |                                                                                                    |                                                                                                    | -                                                                                                    |
|                                     |                                     |                                                                                                    |                                                                                                    |                                                                                                    |                                                                                                    |
|                                     |                                     |                                                                                                    |                                                                                                    |                                                                                                    |                                                                                                    |
|                                     | ect Internet Service Provider (ISP) | ect internet Service Provider (ISP) Wer<br>Internet Setup<br>Select your ISP from the ISP List or select Other If you<br>ISP List Other | ect internet Service Provider (ISP) Wreiesz Settings Informet Setup Select your ISP from the ISP List or select Other if you can't find your ISP ISP List Other | ect internet Service Provider (ISP) Wireless Settings Internet Setup Connection Test Select your ISP from the ISP List or select Other if you can't find your ISP. ISP List Other | ect internet Service Provider (ISP) Wreless Settings Summary Informet Setup Connection Test Select your ISP from the ISP List or select Other if you can't find your ISP ISP List Other  Back No |

۶- در مرحله Internet Setup بایستی تنظیمات اولیه مودم را انجام دهید. قسمتهایVCI ، VPI و VCI الجام دهید. قسمتهایVCI ، VPI و VCI الجام دهید. قسمتهای VCI ، VPI و VCI الجام دهید. قسمتهای Connection و Connection هم به ترتیب نام کاربری (شماره تلفن) و کلمه عبور اینترنت خود که توسط ارائه دهنده اینترنت برای شما ارسال شده را وارد کنید.

| 54                   | fact Internet Garvice Provider (15P) | Wester                | Similar.             |                      | Dutienty | TP-Link Cloud 1 |
|----------------------|--------------------------------------|-----------------------|----------------------|----------------------|----------|-----------------|
| 0                    | • *                                  |                       | 0                    |                      | 0        | -0              |
| Report and Time Zone | internet                             | Selup                 | Ca                   | nnection Test        |          |                 |
|                      | Enter the internet connection inform |                       |                      | And for annihilation |          |                 |
|                      | Erter the internet connection inton  | mason needed or conta | ct your service prov | oer for assistance.  |          |                 |
|                      | VPC                                  | 0                     |                      |                      |          |                 |
|                      | VCI                                  | 35                    |                      |                      |          |                 |
|                      | Internet Connection Type:            | PPPoE                 | v                    |                      |          |                 |
|                      | Username:                            |                       |                      |                      |          |                 |
|                      | Password:                            | ****                  | ø                    |                      |          |                 |
|                      | Confirm Password                     |                       | 55                   |                      |          |                 |
|                      |                                      |                       |                      |                      |          |                 |
|                      |                                      |                       |                      |                      | Back No  | at              |
|                      |                                      |                       |                      |                      |          | S               |
|                      |                                      |                       |                      |                      |          |                 |

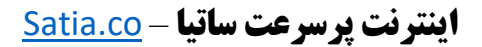

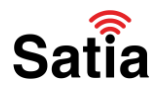

۷- مرحله بعدی مربوط به تنظیمات وای فای مودم است. ابتدا تیک گزینه GHz ۲٫۴ را زده تا وای فای مودم فعال شود. سپس در بخش SSID میتوانید نام مودم خود را تغییر دهید. در بخش Password نیز کلمه عبور وای فای مدنظر خود را تایپ کنید.

|                      | Quick Setup                                                                              | Basic                | Advance             | Eng             | lish 👻  | N. |
|----------------------|------------------------------------------------------------------------------------------|----------------------|---------------------|-----------------|---------|----|
| Se                   | lect Internet Service Provider (ISP)                                                     | Wrate                | ss Settings         |                 | Summary | TP |
| Region and Time Zone | Interne                                                                                  | rt Setup             | 1                   | Connection Test |         |    |
|                      | You can change the wireless net                                                          | work name and passwo | rd.                 |                 |         |    |
|                      | You can change the wireless net<br>2.4GHz Wireless:<br>Network Name (SSID):              | work name and passwo | rd.<br>reless Radio |                 |         |    |
|                      | You can change the wireless net<br>2.4GHz Wireless:<br>Network Name (SSID):<br>Password: | work name and passwo | rd.<br>refess Radio |                 |         |    |

۸- مرحله بعد مربوط به تست اتصال است. در صورتی که اطلاعات را به درستی وارد کرده باشید عبارت Success به شما نمایش داده می شود.

## Congratulations!

You have completed the Quick Setup process.

Click Test Internet Connection below, then click Finish.

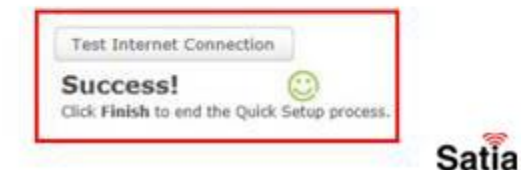

راهنمای کامل مودمهای ADSL و TD-LTE را در سایت ساتیا ببینید satia.co/modem

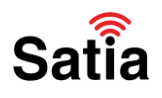

## **<u>Satia.co</u> - اینترنت پرسرعت ساتیا**

۹- در مرحله بعدی اطلاعات کلی که برای کانفیگ مودم تی پی لینک W9960 وارد کرده بودید به شما نمایش داده می شود. با کلیک روی Save یا Finish مراحل کانفیگ مودم پایان خواهد یافت و با ری استارت شدن مودم اتصال شما به اینترنت برقرار می شود.

| Region:              | United States            |
|----------------------|--------------------------|
| Time zone:           | (GMT-08:00) Pacific Time |
| WAN Connection Type: | PPPOE                    |
| Wireless 2.4GHz:     | On                       |
| Network Name(SSID):  | test2.4G                 |
| Password:            | 12345678                 |
|                      |                          |
|                      |                          |
|                      | 1                        |
|                      |                          |
|                      | Back Save Cotio          |

راهنمای کامل مودمهای ADSL و TD-LTE را در سایت ساتیا ببینید satia.co/modem